### <sup>ホスティング・ハウジング Ver.4(暗号化通信)用</sup> クライアント新規メール設定方法 --- Outlook 2016 Ver.1811

Page. 1/11 Update 12/10/2018

---

# 1. 新規設定

別紙の[e-service! ご登録情報]をご参照の上、設定を行って下さい。 また、一度設定した内容を変更する際は、別紙の設定変更方法のマニュアルを参照して下さい。

1-1. Outlook 2016 を起動し、[ファイル]をクリックします。

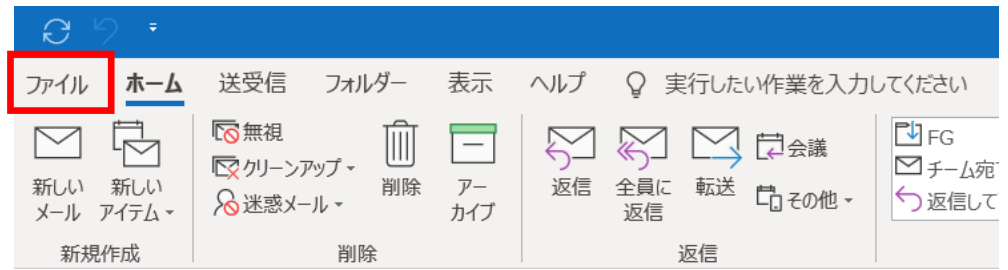

1-2. [アカウント情報]画面が表示されます。

[アカウントの追加]をクリックします。

| $\left( \leftarrow \right)$ |                                                                           |
|-----------------------------|---------------------------------------------------------------------------|
| 情報                          | アカウント情報                                                                   |
| 開く/エクスポート                   |                                                                           |
| 名前を付けて保存                    | POP/SMTP                                                                  |
| 添付ファイルの保存                   | 十 アカウントの追加                                                                |
| ÉD刷<br>                     | アカウントの設定 このアカウントの設定を変更、または追加の接続を設定します。                                    |
| Office<br>アカウント             | アカウント<br>設定 * iPhone、iPad、Android、Windows 10 Mobile 用の Outlook アプルを取得します。 |

1-3. [Outlook]画面が表示されます。
 登録するメールアドレスを入力し、[詳細オプション]をクリックします。
 例):test@test.co.jp

| <mark>o</mark> ⊠ Outlook | × |  |
|--------------------------|---|--|
| test@test.co.jp          |   |  |
| 詳細オプション マ                |   |  |
|                          |   |  |
| 接統                       |   |  |
|                          |   |  |

1-4. [詳細オプション]の下に[自分で自分のアカウントを手動で設定]のチェックボックスが表示されます。 チェックを入れ、[接続]をクリックします。

| o <mark>⊻</mark> Outlook | × |
|--------------------------|---|
| test@test.co.jp          | ] |
| 詳細オプション ▲                |   |
| 接続                       |   |

1-5. [アカウントの種類を選択]画面が表示されます。 [POP]をクリックします。

|            |             |                 |        | × |
|------------|-------------|-----------------|--------|---|
| outlook 🖸  |             |                 |        |   |
| 詳細設定       |             |                 |        |   |
| Office 365 | Outlook.com | E 3<br>Exchange | Google |   |
| POP        | IMAP        |                 |        |   |
| 前に戻る       |             |                 |        |   |

- 1-6. [POP アカウントの設定] 画面が表示されます。
  - パスワードを入力し、[接続]をクリックします。

| POP アカウントの設定 | ×<br>(別のユーザー) |
|--------------|---------------|
| パスワード<br>    | ୕             |
|              |               |
|              |               |
| 前に戻る         | 接続            |

All Rights Reserved, Copyright© システム・アルファ株式会社 2001-2018 9-020 1-7. [インターネット セキュリティ警告]画面が表示されます。 [いいえ] をクリックします。

| インター                | インターネット セキュリティ警告     ×                   |  |  |
|---------------------|------------------------------------------|--|--|
|                     | 接続しているサーバーは、確認できないセキュリティ証明書を<br>使用しています。 |  |  |
| 対象のプリンシパル名が間違っています。 |                                          |  |  |
| 証明書の表示(⊻)           |                                          |  |  |
| このサーバーの使用を続けますか?    |                                          |  |  |
|                     | (はい( <u>Y</u> ) いいえ( <u>N</u> )          |  |  |

[はい]をクリックしてしまった場合、1-11. に進みます。 一度設定は完了しますが、設定内容の変更が必要となります。 別紙の設定変更方法のマニュアルを参照しながら設定内容の変更を行って下さい。

1-8. [問題が発生しました]画面が表示されます。 [アカウント設定の変更]をクリックします。

| _                                                                                                    | ;                                                                                          |
|----------------------------------------------------------------------------------------------------|--------------------------------------------------------------------------------------------|
| Outlook                                                                                                    |                                                                                            |
| 問題が発生しました                                                                                                    |                                                                                            |
| We couldn't connect to the im<br>specified encryption method.<br>server encryption method and<br>アカウント設定の問題をトラブルシ | coming (POP) server using the<br>Please check the incoming (POP)<br>I try again.<br>ユーティング |
| ightarrow test@test.co.jp                                                                                         | ではない場合                                                                                     |
| 一 アカウント設定の変更                                                                                                    |                                                                                            |
|                                                                                                    |                                                                                            |
|                                                                                                    |                                                                                            |
|                                                                                                    |                                                                                            |
|                                                                                                    |                                                                                            |
| 再試行                                                                                                    |                                                                                            |
|                                                                                                    |                                                                                            |

All Rights Reserved, Copyright© システム・アルファ株式会社 2001-2018 9-020 1-9. [POP アカウントの設定]画面が表示されます。 以下の表を参照して各項目を設定し、[接続]をクリックします。

| ×<br>POP アカウントの設定<br>(別のユーザー)                                                                                                    |
|----------------------------------------------------------------------------------------------------|
| 受信メール<br>サーバー ○○○.e-business.ne.jp ポート 995<br>「このサーバーでは暗号化された接続 (SSL/TLS) が必要<br>してキュリティで保護されたパスワード認証 (SPA) でのログオンが必要<br>送信メール<br>サーバー ○○○.e-business.ne.jp ポート 465<br>暗号化方法 SSL/TLS ▼<br>□ セキュリティで保護されたパスワード認証 (SPA) でのログオンが必要 |
| メッセージ配信<br>□ 既存のデータ ファイルを使用 参照                                                                                                    |
| 前に戻る                                                                                                    |

#### 受信メール

| サーバー                | e-service!ご登録情報に記載の、    |
|---------------------|-------------------------|
|                     | メール情報(暗号化用)             |
|                     | 受信メール(POP)サーバ名          |
|                     | 例) 〇〇〇.e-business.ne.jp |
| ポート                 | 995 と入力                 |
| このサーバーでは暗号化された接続    | チェックする                  |
| (SSL/TLS)が必要        |                         |
| セキュリティで保護されたパスワード認証 | チェックしない                 |
| (SPA)でのログオンが必要      |                         |

#### 送信メール

| サーバー                | サーバ登録通知に記載の、            |
|---------------------|-------------------------|
|                     | メール情報(暗号化用)             |
|                     | 送信メール(SMTP)サーバ名         |
|                     | 例) 〇〇〇.e-business.ne.jp |
| ポート                 | 465 と入力                 |
| 暗号化方法               | SSL/TLS を選択             |
| セキュリティで保護されたパスワード認証 | チェックしない                 |
| (SPA)でのログオンが必要      |                         |

1-10. [POP アカウントの設定]画面が再度表示されます。

| POP アカウントの設定 | ×<br>(別のユーザー) |
|--------------|---------------|
| パスワード<br>    | 6             |
|              |               |
|              |               |
| 前に戻る         | 接続            |

- 1-11. [アカウントのセットアップが完了しました]と表示されます。
  - [Outlook Mobile をスマートフォンにも設定する]のチェックを外して[完了]をクリックします。

| <sup>7</sup> カウントが | 正常に追加されました                                  |    |
|--------------------|---------------------------------------------|----|
| P                  | test@test.co.jp                             |    |
|                    |                                             |    |
|                    |                                             |    |
|                    |                                             |    |
|                    |                                             |    |
|                    |                                             |    |
| リのメール ア            | パレスを追加                                      |    |
| リのメールア             | 7ドレスを追加                                     | 次へ |
| りのメール ア            | パドレスを追加<br>詳細オプション ▲                        | 次へ |
| 11のメール ア           | パドレスを追加<br>詳細オプション ▲<br>☑ 自分で自分のアカウントを手動で設定 | 次^ |
| 10x-ル ア            | パドレスを追加<br>詳細オブション ▲<br>✓ 自分で自分のアカウントを手動で設定 | 次^ |
| りのメール ア            | パドレスを追加<br>詳細オプション ▲<br>✓ 自分で自分のアカウントを手動で設定 | 次^ |

## 2. 詳細設定

2-1. 表示された画面で[ファイル]をクリックします。

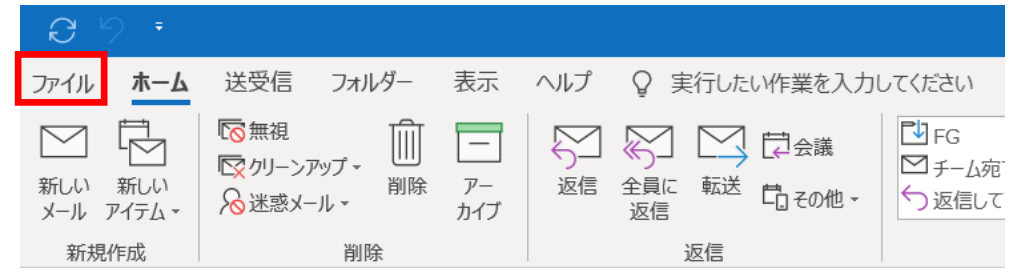

2-2. [アカウント情報]画面が表示されます。

[アカウント設定]をクリックし、表示されたメニューから[プロファイルの管理]を選択します。

| $\bigotimes$    |                                                                                                    |
|-----------------|----------------------------------------------------------------------------------------------------|
| 情報              | アカウント情報                                                                                                    |
| 開く/エクスポート       | •                                                                                                    |
|                 | POP/SMTP                                                                                                    |
|                 | 十 アカウントの追加                                                                                                    |
| 印刷              | アカウントの設定 このアカウントの設定を変更、または追加の接続を設定します。                                                                         |
| Office<br>アカウント | iphone, iPad, Android, Windows 10 Mobile 用の Outlook ア     認定                                                   |
| フィードバック         | アカワント設定に自、<br>アカワントを追加または削除するか、<br>既存の接続設定を変更します。 整理を利用して、メールボックスのサイズを管計                                       |
| オプション           |                                                                                                    |
| 終了              | のパスワードを更新します。                                                                                                  |
|                 | プロファイルの変更(P)     ビス がはていために、 受信メールメッセージを整理し、アイテムがほ Piortorative National Activity Picture Picを整理し、アイテムがほ 取ります。 |
|                 | プロファイルの管理(2)     プロファイルを追加または削除するか、     既存のプロファイル設定を変更します。                                                     |

2-3. [メール設定]画面が表示されます。

[電子メール アカウント]をクリックします。

| メール設定  | - Outlook                                                       | 0              |
|--------|-----------------------------------------------------------------|----------------|
| 電子メーノ  | レアカウント                                                          |                |
|        | 電子メール アカウントとディレクトリを設定します。                                       | 電子メール アカウント(E) |
| データファ  | <i>่</i> าม                                                     |                |
| 63     | 電子メール メッセージとドキュメントを保存するために使用す<br>るファイルの設定を変更します。                | データファイル(F)     |
| プロファイル | b                                                               |                |
|        | 電子メール アカウントとデータ ファイルの複数のプロファイルを<br>設定します。通常は、1 つのプロファイルだけが必要です。 | プロファイルの表示(S)   |
| -      |                                                                 |                |
|        |                                                                 | 閉じる(C)         |

2-4. [電子メール アカウント]画面が表示されます。

作成したアカウントを選択し、[変更]をクリックします。

| ール データファイル RSS フィード SharePo                           | int リスト インターネット予定表 公開予定表 アドレス帳 |  |
|-------------------------------------------------------|--------------------------------|--|
| 肇新規(N) 💱 修復(R). 🖙 変更(A) .                             | 受 既定(2) × 削除(M) ● ●            |  |
| A7 85                                                 | 種類                             |  |
| test@test.co.in                                       | POP/SMTP (送信で使用する既定のアカウント)     |  |
|                                                       |                                |  |
|                                                       |                                |  |
|                                                       |                                |  |
|                                                       |                                |  |
|                                                       |                                |  |
| 提択したアカウントでは、新しいメッセージを次の場)                             | 近に配信します:                       |  |
| 贅択したアカウントでは、新しいメッセージを次の場♪<br>フォルダーの変更(F)              | 近に配信します:<br><b>受信トレイ</b>       |  |
| 崔沢したアカウントでは、新しいメッセージを次の場)<br>フォルダーの変更(F)<br>データ ファイル: | 听に配信します:<br><b>受信トレイ</b>       |  |

2-5. [POP とIMAP のアカウント設定]画面が表示されます。

ユーザー情報:名前欄にメールアドレスが表示されていますので、

### 送信者として相手に通知される名前を入力します。

[詳細設定]をクリックします。

| アカウントの変更                                                                     |                                        | ×                                                                                                    |
|------------------------------------------------------------------------------|----------------------------------------|----------------------------------------------------------------------------------------------------|
| POP と IMAP のアカウント設定<br>お使いのアカウントのメール サーバー                                    | -の設定を入力してください。                         |                                                                                                    |
| ユーザー情報<br>名前(Y):<br>電子メールアドレス(E):<br>サーバー情報<br>アカウントの種類(A):<br>受信メールサーバー(T): | 山田太郎<br>test@test.co.jp                | <ul> <li>アカウント設定のテスト</li> <li>アカウントをテストして、入力内容が正しいかどうかを確認することをお勧めします。</li> <li>アカウント設定のテスト(T)</li> <li>☑ [次へ] をクリックしたらアカウント設定を自動的にテストする(S)</li> </ul> |
| 送信メール サーバー (SMTP)(O):                                                        | 000.e-business.ne.jp                   |                                                                                                    |
| メール サーバーへのログオン情報                                                             |                                        |                                                                                                    |
| アカウント名(U):                                                                   | test@test.co.jp                        |                                                                                                    |
| パスワード(P):                                                                    | *****                                  |                                                                                                    |
| ☑ パスワード                                                                      | を保存する(R)                               |                                                                                                    |
| □ メール サーバーがセキュリティで保護<br>いる場合には、チェック ボックスをオ                                   | 豊されたパスワード認証 (SPA) に対応して<br>ンにしてください(Q) | 詳細設定(M)                                                                                                    |
|                                                                              |                                        | < 戻る(B) 次へ(N) > キャンセル ヘルプ                                                                                                    |

2-6. [インターネット電子メール設定]画面が表示されます。[送信サーバー]タブをクリックします。

[送信サーバー(SMTP)は認証が必要]にチェックし、

[受信メール サーバーと同じ設定を使用する]を選択します。

[OK]をクリックします。

| インターネット電子メール設定                                                                                                    | × |
|----------------------------------------------------------------------------------------------------|---|
| 全般 送信サーバー 詳細設定                                                                                                    |   |
| <ul> <li>✓ 送信サーバー (SMTP) は認証が必要(0)</li> <li>● 受信メール サーバーと同じ設定を使用する(U)</li> <li>○ 次のアカウントとパスワードでログオンする(L)</li> </ul> |   |
| アカウント名(N):<br>パスワード(P):                                                                                             |   |
| □ セキュリティで保護されたパスワード認証 (SPA) に対応(Q)<br>○ メールを送信する前に受信メール サーバーにログオンする(I)                                              |   |
|                                                                                                    |   |
|                                                                                                    |   |
|                                                                                                    |   |

2-7. [詳細設定]タブをクリックします。

[サーバーにメッセージのコピーを置く]のチェックを外します。 [OK]をクリックします。

| インターネット電子メール設定                      |
|-------------------------------------|
| 全般 送信サーバー 詳細設定                      |
| サーバーのポート番号                          |
| 受信サーバー (POP3)(I): 995 標準設定(D)       |
| ☑ このサーバーでは暗号化された接続 (SSL/TLS) が必要(E) |
| 送信サーバー (SMTP)(O): 587               |
| 使用する暗号化接続の種類(C): 自動                 |
| サーバーのタイ/」アウト(T)                     |
| 短い 長い 1 分                           |
|                                     |
| □ サーバーにメッセージのJビーを直く(L)              |
| □ [削除済みアイテム] から削除されたら、サーバーから削除(M)   |
|                                     |
|                                     |
|                                     |
|                                     |
|                                     |
|                                     |
|                                     |
| OK キャンセル                            |

×

All Rights Reserved, Copyright© システム・アルファ株式会社 2001-2018 9·020 2-8. [POP と IMAP のアカウント設定] 画面に戻ります。

[[次へ]をクリックしたらアカウント設定を自動的にテストする]にチェックが入っていることを 確認し、[次へ]をクリックします。

| アカウントの変更                                                                              |                                        | ×                                                                                                    |
|---------------------------------------------------------------------------------------|----------------------------------------|----------------------------------------------------------------------------------------------------|
| POP と IMAP のアカウント設定<br>お使いのアカウントのメール サーバ-                                             | -の設定を入力してください。                         |                                                                                                    |
| <b>ユーザー情報</b><br>名前(Y):<br>電子メール アドレス(E):<br>サーバー情報<br>アカウントの種類(A):<br>受信メール サーバー(I): | test@test.co.jp                        | <ul> <li>アカウント設定のテスト</li> <li>アカウントをテストして、入力内容が正しいかどうかを確認することをお勧めします。</li> <li>アカウント設定のテスト(T)</li> <li></li></ul> |
| 送信メール サーバー (SMTP)(0):                                                                 | 000.e-business.ne.jp                   |                                                                                                    |
| メール サーバーへのログオン情報                                                                      |                                        |                                                                                                    |
| アカウント名(U):                                                                            | test@test.co.jp                        |                                                                                                    |
| パスワード(P):                                                                             | *****                                  |                                                                                                    |
| ☑ パスワード                                                                               | を保存する(R)                               |                                                                                                    |
| □ メール サーバーがセキュリティで保証<br>いる場合には、チェック ボックスをオ                                            | 養されたパスワード認証 (SPA) に対応して<br>>にしてください(Q) | 詳細設定(M)                                                                                                    |
|                                                                                       |                                        | < 戻る(B) 次へ(N) > キャンセル ヘルプ                                                                                         |

2-9. [テスト アカウント設定] 画面が表示され、設定したアカウント宛にテストメールが送信されます。 問題なくテストメールが送信された場合は、[状況]に[完了]と表示されます。 [閉じる]をクリックします。

| テストアカウント設定                                                    |        |
|---------------------------------------------------------------|--------|
| すべてのテストが完了しました。 [閉じる] をクリックして続行してください。                        | 中止(S)  |
|                                                               | 閉じる(C) |
| 977 ID-                                                       |        |
| タスク 状況<br>✓ 受信メール サーバー (POP3) への 完了<br>✓ テスト電子メール メッセージの送信 完了 |        |
|                                                               |        |

設定に誤りがあった場合、エラー画面が表示されます。 [閉じる]をクリックし、再度設定を行ってください。

| アカウントの変更                       | × |
|--------------------------------|---|
|                                |   |
| すべて完了しました                      |   |
| アカウントのセットアップに必要な情報がすべて入力されました。 |   |
|                                |   |
|                                |   |
|                                |   |
|                                |   |
|                                |   |
|                                |   |
|                                |   |
|                                |   |
|                                |   |
| < 戻る(B) 完了 Nルプ                 |   |

以上で設定は完了です。

※このマニュアルは、Outlook2016 Ver.1811 に準拠して作成されています。